# **Abrir Registro de Atendimento**

### Abrir Registro de Atendimento.

#### ↓

Digite a matrícula do seu imóvel. Só números, sem ponto ou traço. Dica: matrícula é aquela sequência de números perto do seu nome na conta.

↓

## 123456789

#### Ť

| Para qual solicitação você deseja abrir um registro |     | Essa matrícula não parece correta. |
|-----------------------------------------------------|-----|------------------------------------|
| de atendimento?                                     | 00- | Vamos recomeçar.                   |

Ť

| Falta de<br>água | OU→ | Retirada de Vazamento | OU→ | Serviços de Rede de<br>Esgoto | OU→ | Religação de Água e<br>Esgoto |
|------------------|-----|-----------------------|-----|-------------------------------|-----|-------------------------------|
|------------------|-----|-----------------------|-----|-------------------------------|-----|-------------------------------|

↓

| Falta de<br>água | OU→ | Retirada de<br>Vazamento | OU→ | Serviços de Rede de<br>Esgoto | OU→ | Religação de Água e |
|------------------|-----|--------------------------|-----|-------------------------------|-----|---------------------|
| uguu             |     | Vuzumento                |     | LIGOLO                        |     | LJGOLO              |

Clique **AQUI** para retornar.

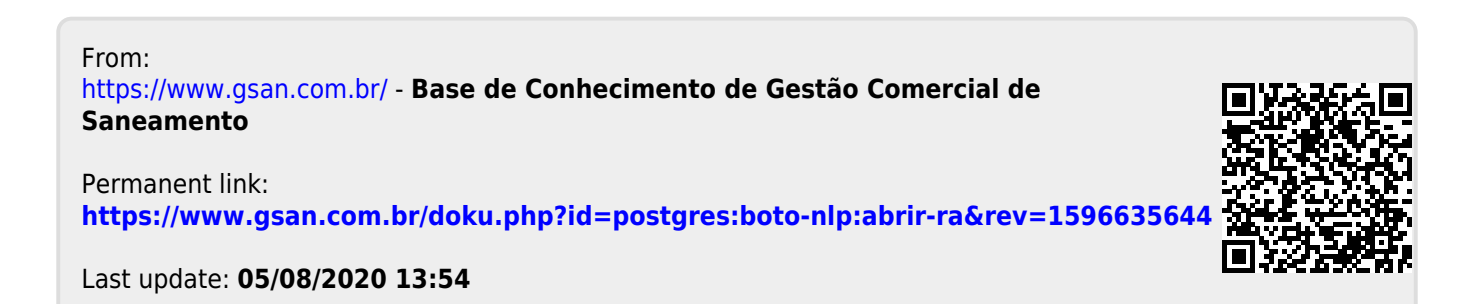